# **CSK - CAD Systeme Kluwetasch**

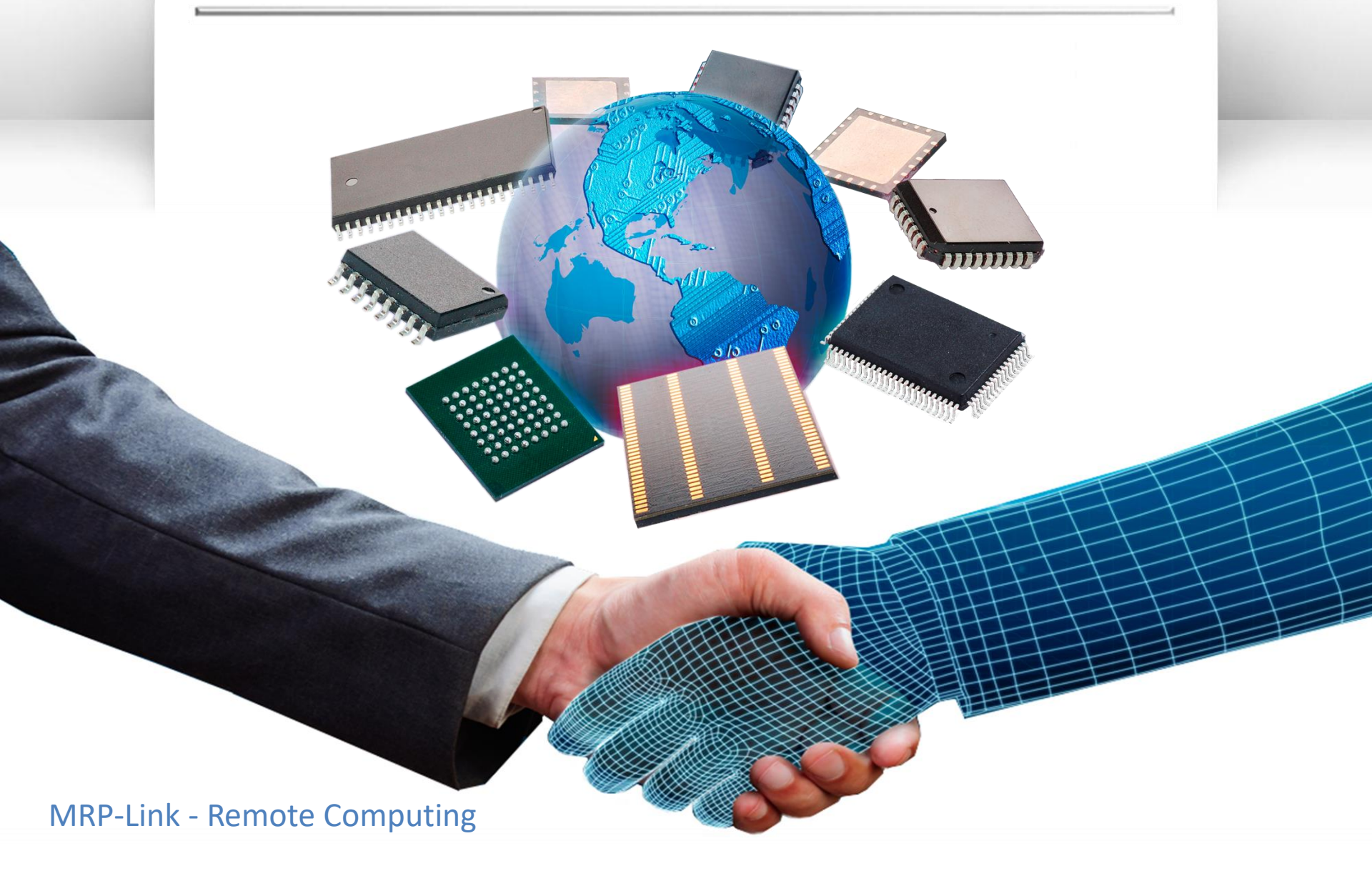

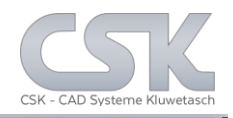

MRP-Link offers you the opportunity to carry out fully automated internal processes.

With a new interface, which is disclosed to you.

You get the option from MRP-Link to integrate your own developed programs and run them as automated processes.

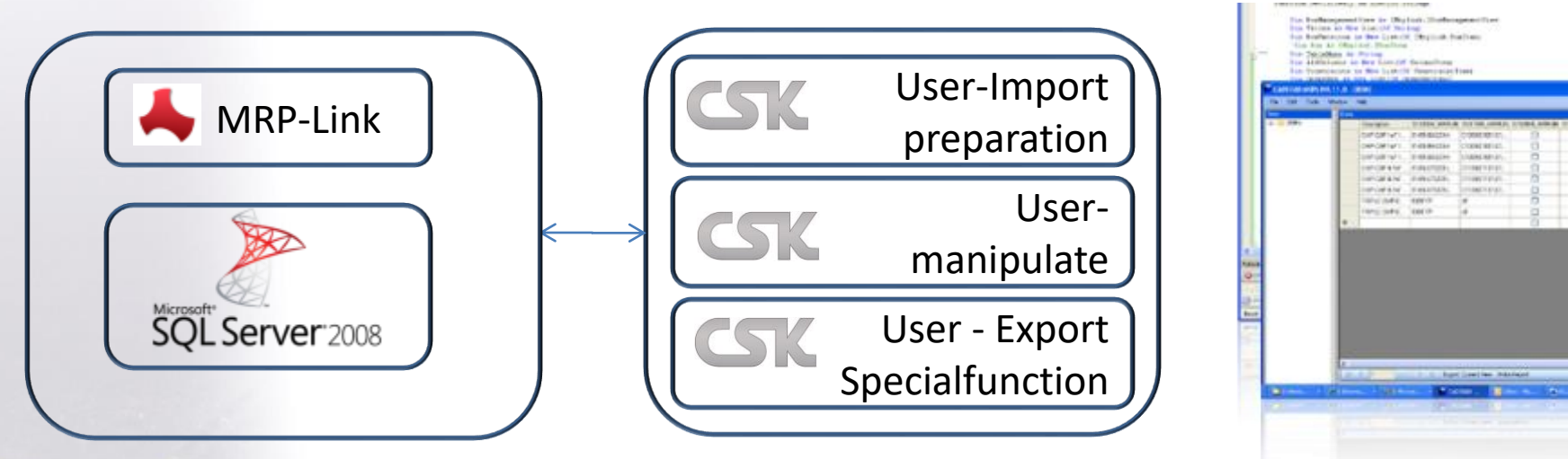

We will program individual routines as service, too. The customer will get the source code of customer Class. The user rights belongs to the whole customer Class and not to then MRP-Link Toolkit. Is to be programmed with Visual Studio

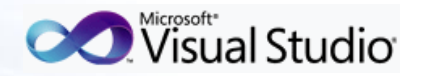

SQL-Server is not part of MRP-Link

#### **Remote Procedure Call Sequenz**

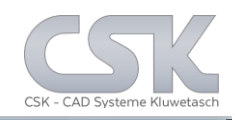

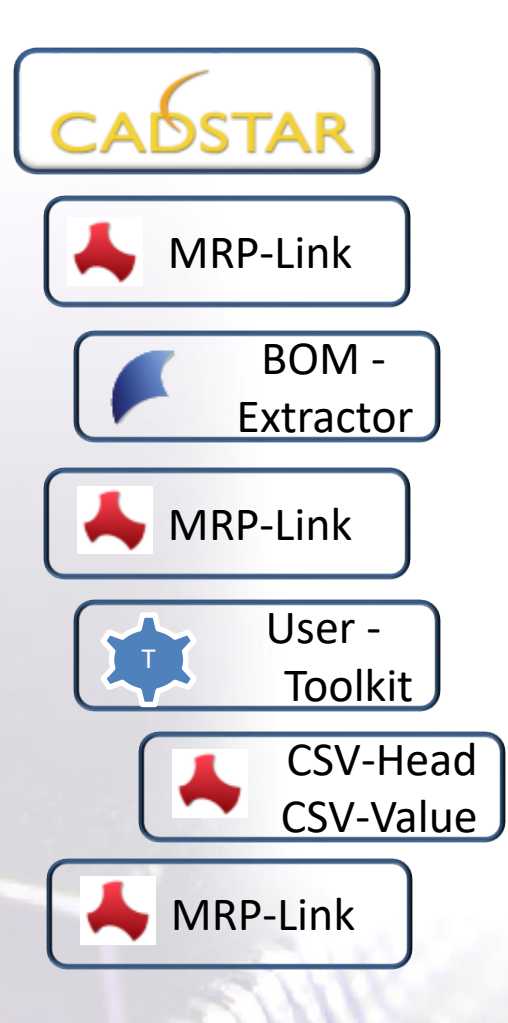

CADSTAR invoke MRP-Link with a set of parameter.

MRP-Link invoke BOM Extractor with a set of parameter.

BOM Extractor get online Information's from current designs

MRP-Link invoke Toolkit with a set of parameter.

Do some stuff based on user programming and definitions.

Create as example two different csv files.

Close MRP-Link and set CADSTAR activ.

# CADSTAR

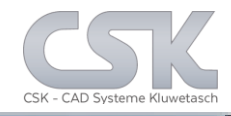

# CADSTAR

#### The customized Menu bottoms are placed inside the CADSTAR Menu.

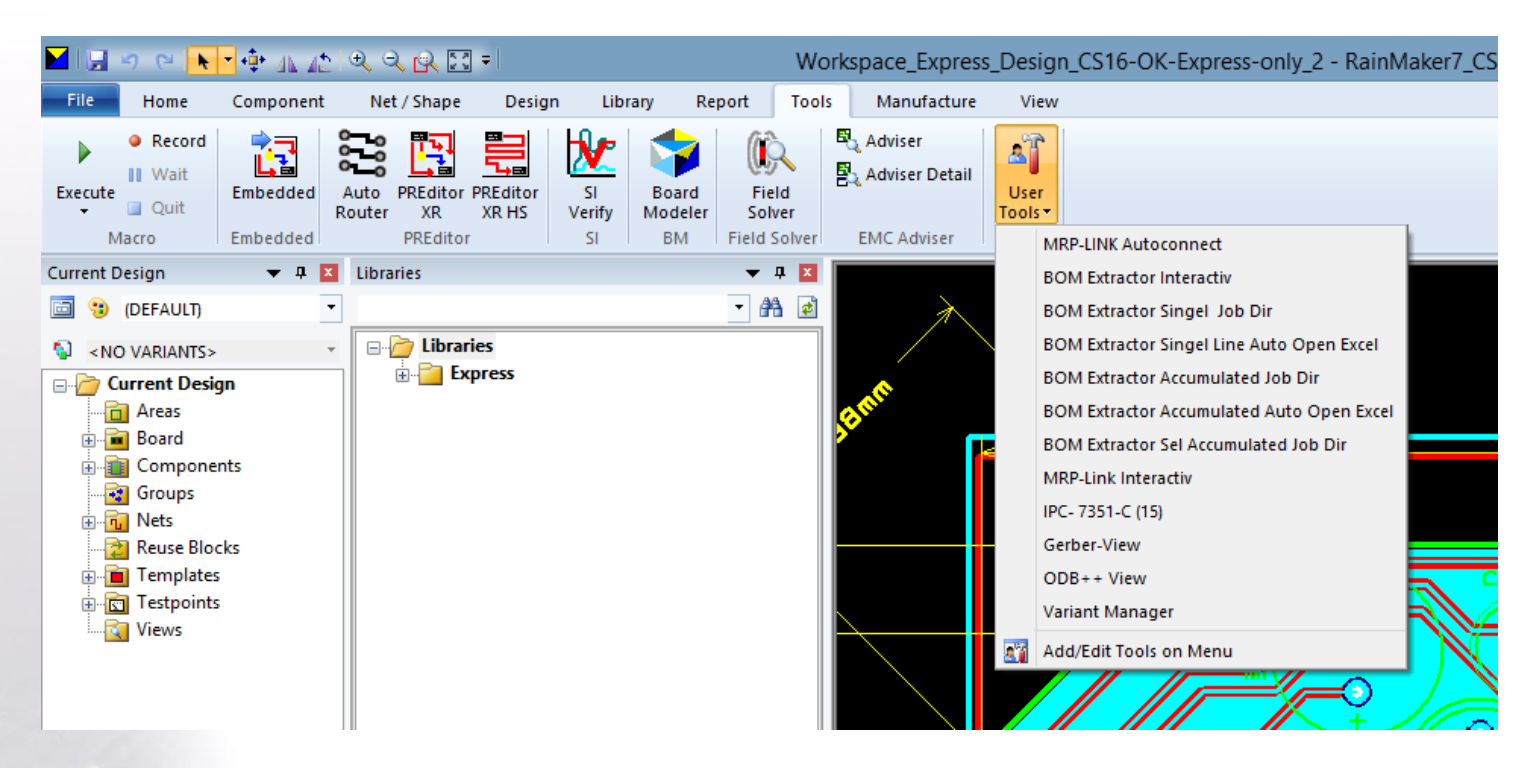

With a single simple mouse click the user is able to carry out a series function with different user defined results.

### CADSTAR

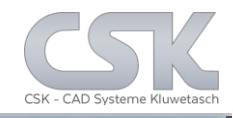

# CADSTAR

With the CADSTAR Tools Options we expand are able to expand the Tools Menus in CADSTAR.

|                                   |                                                                                                    |                                                                                                    |                                             |          | Options      |              |           |       |                                                              |      | ×   |
|-----------------------------------|----------------------------------------------------------------------------------------------------|----------------------------------------------------------------------------------------------------|---------------------------------------------|----------|--------------|--------------|-----------|-------|--------------------------------------------------------------|------|-----|
| System                            | File Locations                                                                                                    | Library Paths                                                                                                    | Interaction                                 | Display  | Constraints  | Cross Probin | g Reports | Tools | Macros                                                       | DS-1 |     |
| Too<br>E<br>E<br>E<br>E<br>E<br>E | ls on Menu<br>MRP-LINK Auto<br>30M Extractor Ir<br>30M Extractor S<br>30M Extractor A<br>30M Extractor A<br>30M Extractor S<br>4RP-Link Intera | connect<br>hteractiv<br>ingel Job Dir<br>ingel Line Auto (<br>cccumulated Job<br>cccumulated Auto<br>el Accumulated<br>ctiv | Dpen Excel<br>Dir<br>o Open Exce<br>Job Dir |          |              |              | •         |       | <u>A</u> dd<br><u>D</u> elete<br><u>U</u> p<br>Do <u>w</u> n |      |     |
| M<br>Ei<br>A                      | lenu Name [<br>ilename [<br>rguments [<br>iitial Directory [                                                                                   | MRP-LINK Auto<br>C:\Program Files<br>/Autoconnect ye                                                                        | connect<br>: (x86)\CSK -<br>es              | CAD Syst | eme Kluwetas | cch\MRP-l    |           |       |                                                              |      |     |
|                                   |                                                                                                    |                                                                                                    |                                             |          |              |              | OK        |       | Cancel                                                       |      | elp |

Here we start MRP-Link, with a Parameter "/Autoconnect yes". The MRP-Link will start without any Login or password question.

#### CADSTAR Add Point in Tool Menu

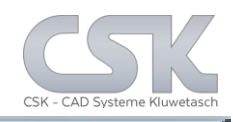

|            |                                                  |                                      |                     |          | Options       |               |           |       |                | ×            |  |  |
|------------|--------------------------------------------------|--------------------------------------|---------------------|----------|---------------|---------------|-----------|-------|----------------|--------------|--|--|
| System     | File Locations                                   | Library Paths                        | Interaction         | Display  | Constraints   | Cross Probing | g Reports | Tools | Macros         | DS-1         |  |  |
| Too        | Tools on Menu                                    |                                      |                     |          |               |               |           |       |                |              |  |  |
| П          | MBP-LINK Auto                                    | connect                              |                     |          |               |               | •         |       | <u>A</u> dd    | - 1          |  |  |
|            | BOM Extractor                                    | nteractiv                            |                     |          |               |               |           |       | <u>D</u> elete |              |  |  |
|            | BOM Extractor:<br>BOM Extractor:                 | Singel Job Dir<br>Singel Line Auto ( | Open Excel          |          |               |               |           |       |                |              |  |  |
|            | BOM Extractor <i>i</i><br>BOM Extractor <i>i</i> | Accumulated Job<br>Accumulated Auti  | Dir<br>o Open Excel |          |               |               |           |       | Un             |              |  |  |
|            | BOM Extractor :<br>MPR Link Inter-               | Sel Accumulated                      | Job Dir             |          |               |               | <u> </u>  |       | ±r             |              |  |  |
|            |                                                  | 3007                                 |                     |          |               |               |           |       | Do <u>w</u> n  | - 1          |  |  |
| M          | <u>1</u> enu Name                                | BOM Extractor In                     | nteractiv           |          |               |               |           |       |                |              |  |  |
| E          | ilename                                          | C:\Program Files                     | : (x86)\CSK -       | CAD Syst | teme Kluweta: | sch\CADS      |           |       |                |              |  |  |
|            | raumente                                         |                                      |                     |          |               |               |           |       |                |              |  |  |
|            | igamenta                                         |                                      |                     |          |               |               | _         |       |                |              |  |  |
| <u>l</u> r | nitial Directory                                 |                                      |                     |          |               |               |           |       |                |              |  |  |
|            |                                                  |                                      |                     |          |               |               |           |       |                |              |  |  |
|            |                                                  |                                      |                     |          |               |               | OK        |       | Cancel         | <u>H</u> elp |  |  |

|                   |                      |                       |               | Browse Fi     | ile          |        |
|-------------------|----------------------|-----------------------|---------------|---------------|--------------|--------|
|                   |                      |                       |               |               |              |        |
| 🔄 🏵 🔺 🕇 🔰 «       | Programme (x86) → CS | K - CAD Systeme Kluwe | etasch → CADS | TAR BOM-Extra | actor 16.0 → | Progra |
|                   |                      |                       |               |               |              |        |
| Organisieren 🔻 Ne | euer Ordner          |                       |               |               |              |        |
| organisieren in   |                      |                       |               |               |              |        |
|                   | Namo                 | Änderungsdatum        | Tun           | Größe         |              |        |
| 🙀 Favoriten       | INATTIC              | Anderungsdatum        | тур           | Grobe         |              |        |
| E Dealteau        | <b>N N</b>           | 20.04.0045.42.20      |               |               |              |        |
| Desktop           | Documentation        | 30.04.2015 13:28      | Dateiordner   |               |              |        |
| Downloads         | 📕 Help               | 30.04.2015 13:27      | Dateiordner   |               |              |        |
|                   | - Help               | 5010 1120 15 15121    | Dateroranter  |               |              |        |
| 🔚 Zuletzt besucht | Resources            | 30.04.2015 13:28      | Dateiordner   |               |              |        |
| Creative Cloud E  | ROM Extractor even   | 30.04.2015.00-06      | Anwendung     | 2.002 KB      |              |        |
|                   | BOIM_EXTRACTOREXE    | 30.04.2013 03.00      | Anwendung     | 21002 100     |              |        |
|                   |                      |                       |               |               |              |        |

# CAÓSTAR

First type a name which appears in the CADSTAR menu.

Second select the program you want to start. In this the BOM Extractor will be invoked.

We start BOM Extractor, without any parameter to work interactive. If there are no arguments, only the program will start.

#### BOM Extractor direct call with Schema

The CADSTAR menu shows the user to generate a defined

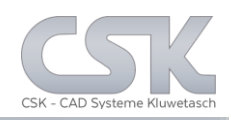

| CADSTAR                                                                                                    | BOM - or check list from the current design.                                                                                                    |              |
|----------------------------------------------------------------------------------------------------|----------------------------------------------------------------------------------------------------|--------------|
|                                                                                                    | Options                                                                                                    | ×            |
| User<br>Tools                                                                                                    | System File Locations Library Paths Interaction Display Constraints Cross Probing Reports Tools Macros DS-1                                                                                      |              |
| MRP-LINK Autoconnect                                                                                                    | Tools on Menu Add                                                                                                    |              |
| BOM Extractor Interactiv                                                                                                    | MRP-LINK Autoconnect                                                                                                    |              |
| BOM Extractor Singel Job Dir                                                                                                    | BDM Extractor Interactiv                                                                                                    |              |
| BOM Extractor Singel Line Auto Open Excel<br>BOM Extractor Singel Job Dir<br>Launch Tool "C:\Program Files (x86)\CSK -<br>CAD Systeme Kluwetasch\CADSTAR<br>BOM-Extractor<br>BOM Extractor Set Accumulated Job Dir | BOM Extractor Singel Line Auto Open Excel<br>BOM Extractor Accumulated Job Dir<br>BOM Extractor Accumulated Auto Open Excel<br>BOM Extractor Sel Accumulated Job Dir<br>MRP-Link Interactiv Down |              |
| MRP-Link Interactiv                                                                                                    | Menu Name BOM Extractor Singel Job Dir                                                                                                    |              |
| IPC- 7351-C (15)<br>Gerber-View<br>ODB++ View                                                                                                    | Eilename       C:\Program Files (x86)\CSK - CAD Systeme Kluwetasch\CADS          Arguments       /autoRun Yes /Schema D:\CSK_Data\Definition\MRPLINK\X                                           |              |
| Variant Manager                                                                                                    | Initial Directory                                                                                                    |              |
| Add/Edit Tools on Menu                                                                                                    | OK Cancel                                                                                                    | <u>H</u> elp |

The BOM Extractor will now start with "/AutoRun Yes" as first parameter. The second parameter "/Schema Filename.xml" will point to a BOM Extractor Schema. Which include the option- and view setting for the file export, XML or CSV.

#### CADSTAR Add Point in Tool Menu

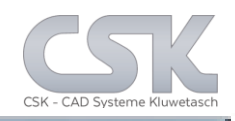

|        |                                                                                                    |                                                    |               |          | Options       |              |            |         |                | ×            |  |
|--------|----------------------------------------------------------------------------------------------------|----------------------------------------------------|---------------|----------|---------------|--------------|------------|---------|----------------|--------------|--|
| System | File Location:                                                                                                    | Library Paths                                      | Interaction   | Display  | Constraints   | Cross Probin | ng Reports | : Tools | Macros D       | )S-1         |  |
| To     | Tools on Menu                                                                                                    |                                                    |               |          |               |              |            |         |                |              |  |
|        | MRP-LINK Auto                                                                                                    | connect                                            |               |          |               |              | ~          |         | <u>A</u> aa    |              |  |
|        | BOM Extractor BOM Extractor                                                                                                    | Interactiv<br>Singel Job Dir<br>Singel Line Auto ( | Inen Evcel    |          |               |              |            |         | <u>D</u> elete |              |  |
|        | BOM Extractor Singel Line Auto Open Excel<br>BOM Extractor Accumulated Job Dir<br>BOM Extractor Accumulated Auto Open Excel<br>BOM Extractor Sel Accumulated Job Dir |                                                    |               |          |               |              |            |         | <u>U</u> p     |              |  |
|        | MINE-LINK INCO                                                                                                    | acuv                                               |               |          |               |              | · ·        |         | Do <u>w</u> n  |              |  |
|        | <u>M</u> enu Name                                                                                                    | MRP-LINK Auto                                      | connect       |          |               |              |            |         |                |              |  |
|        | <u>F</u> ilename                                                                                                    | C:\Program Files                                   | : (x86)\CSK - | CAD Syst | teme Kluweta: | ch\MRP-l     |            |         |                |              |  |
|        | Arguments                                                                                                    | /Autoconnect ye                                    | es            |          |               |              |            |         |                |              |  |
|        | Initial Directory                                                                                                    |                                                    |               |          |               |              |            |         |                |              |  |
|        |                                                                                                    |                                                    |               |          |               |              |            |         |                |              |  |
|        |                                                                                                    |                                                    |               |          |               |              | OK         |         | Cancel         | <u>H</u> elp |  |

#### CADSTAR

The CADSTAR menu shows the user to generate a defined BOM - or check list from the current design.

|                             |                                 | Browse File                       |                |          |  |  |  |  |  |
|-----------------------------|---------------------------------|-----------------------------------|----------------|----------|--|--|--|--|--|
| € ∋ - ↑ 🎍 «                 | < Programme (x86) → CSK - CAD S | ysteme Kluwetasch → MRP-Link 16.0 | 0 → Programs → | ✓ Č      |  |  |  |  |  |
| Organisieren 🔻 Neuer Ordner |                                 |                                   |                |          |  |  |  |  |  |
| 🔆 Favoriten                 | Name                            | Änderungsdatum                    | Тур            | Größe    |  |  |  |  |  |
| 📃 Desktop                   | ) Documentation                 | 30.04.2015 15:08                  | Dateiordner    |          |  |  |  |  |  |
| 🗼 Downloads                 | 퉬 Help                          | 30.04.2015 15:08                  | Dateiordner    |          |  |  |  |  |  |
| 🗓 Zuletzt besucht           | Resources                       | 30.04.2015 15:08                  | Dateiordner    |          |  |  |  |  |  |
| 🔕 Creative Cloud F          | 📥 MRPLink.exe                   | 30.04.2015 10:21                  | Anwendung      | 6.016 KB |  |  |  |  |  |
|                             | 📥 Restarter.exe                 | 07.01.2014 10:57                  | Anwendung      | 93 KB    |  |  |  |  |  |

Second select the program you want to start. In this the MRP-Link will be invoked.

The MRP-Link will now start with "/Autoconnect yes". The second parameter will open the application list inside MRP-Link.

### **MRP-Link Add Point in Customer Menu**

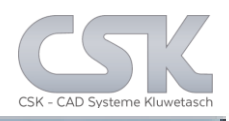

CANSTAP

| 4        | MRP-Link - [BOM Management] |               |              |                       |       |                  |                |             |                | The  |
|----------|-----------------------------|---------------|--------------|-----------------------|-------|------------------|----------------|-------------|----------------|------|
| <b>1</b> | 8 1                         | , ₹           |              |                       |       |                  |                |             |                | cho  |
| *        | Modules                     | Libr          | ary Searcher | Primary So            | ource | Secondary Source | BOM Management | BOM Reports | Administration | SNO  |
|          | 2                           | <b>}</b>      | Ŷ₽v          | Ĵ <b>v</b> ⊡√         |       |                  |                |             |                | a de |
| Options  | Licence                     | User<br>Group | Constraints  | Update<br>Constraints |       |                  |                |             |                | fror |
|          | 00.100                      | Adminis       | tration      | constraints           |       |                  |                |             |                | IOU  |

The CADSTAR menu shows the user to generate a defined BOM - or check list from the current design.

In the application hierarchy is a very similar menu, which is well known from CADSTAR. The difference are necessary, because we work with a database to populate the new lines and values.

| Setti                | ngs - Administra                                                                      | tion View (Full Rights)                                                                                                    |                    |
|----------------------|---------------------------------------------------------------------------------------|----------------------------------------------------------------------------------------------------|--------------------|
| Choose your settings | Application<br>Application-Reset:<br>Externel Tools<br>Tools<br>BOM Extractor Singe   | Reset Add Tool Save Tool Delete el Job Dir                                                                                                    | Tool<br>Up<br>Down |
| - Perfomance         | Displayed Name<br>Filename<br>Arguments<br>Image Name<br>Small Image Name<br>Tool Tip | BOM Extractor Singel Job Dir<br>C:\Program Files (x86)\CSK - CAD Systeme Kluweta<br>/autoRun Yes /Schema D:\CSK_Data\Definition\M<br>bom_icon_32x32.gif v Order Number 1<br>bom_icon_16x16.gif v Button Size Large v<br>Start BOM Extractor and generate check list |                    |
| ОК Неір              | Import Applications                                                                   | Export Applications                                                                                                    |                    |

The BOM Extractor will now start with "/AutoRun Yes" as first parameter.

The second parameter "/Schema Filename.xml" will point to a BOM schema. Which include the option- and view setting for the file export, RTF, xml od CSV.

CSK MRP-Link Official German Distributor

Für Rückfragen und weitere Informationen steht Ihnen das CSK Team gerne zur Verfügung.

CSK - CAD Systeme Kluwetasch e.K. Struckbrook 49 D – 24161 Altenholz

Tel.: +49 431 32917-0 Fax.: +49 431 32917-26 E-Mail-Adresse: Kluwetasch@cskl.de

Internet: https://www.cskl.de

**MRP-Link** 

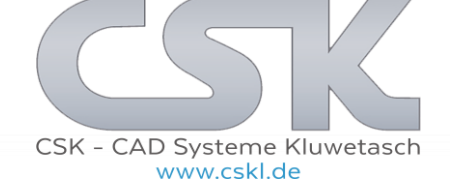